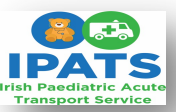

## Braun Pump Infusion Set Up - Step by Step Guide

All Syringes must be clearly & correctly labelled, and all pump set-ups confirmed independently by two trained staff

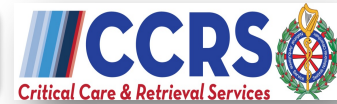

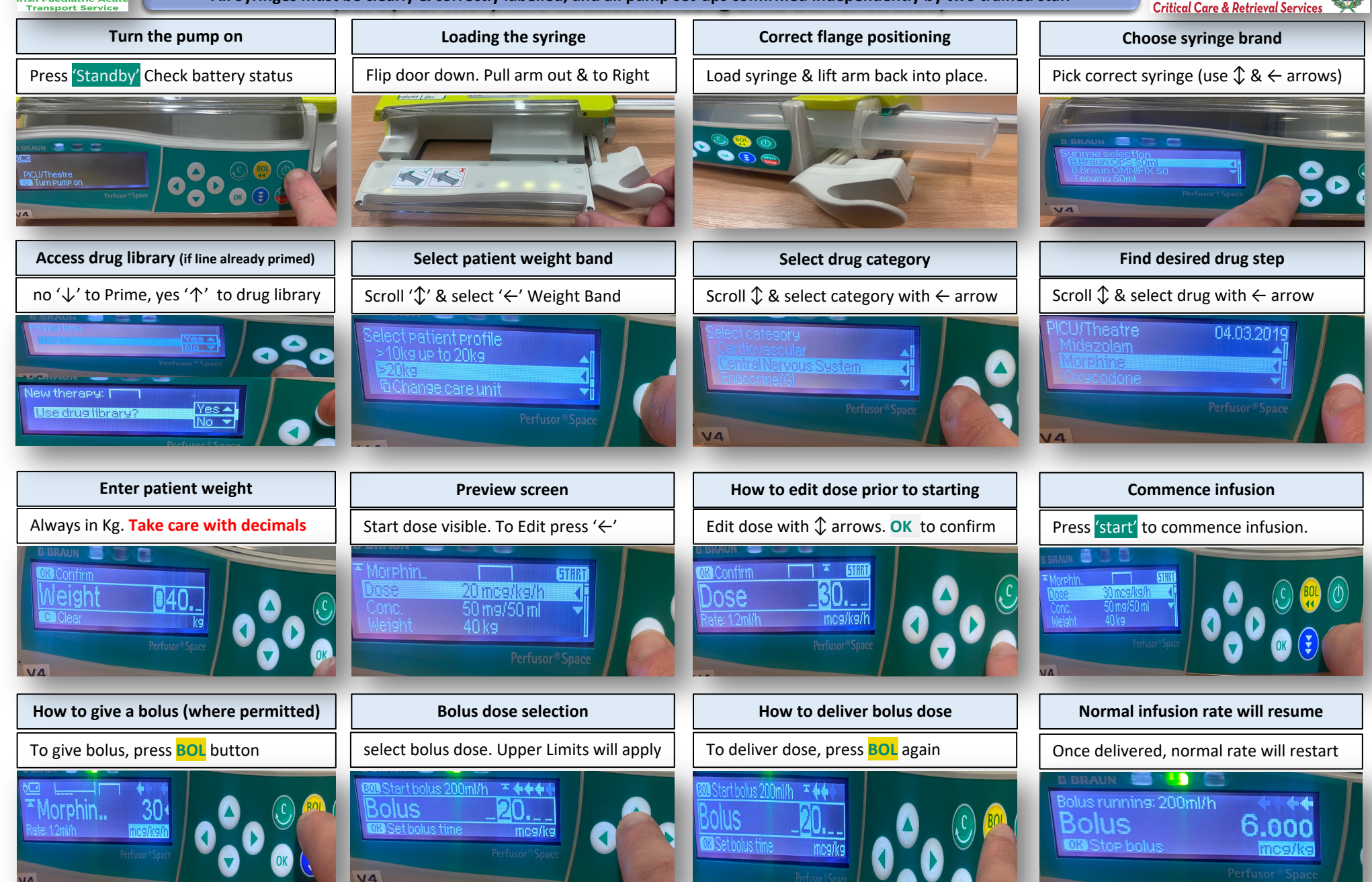

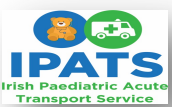

## Braun Pump Infusion Troubleshooting & Completion of therapy Step by Step Guide

Syringes must be clearly & correctly labelled, and all pump set-ups confirmed independently by two trained staff

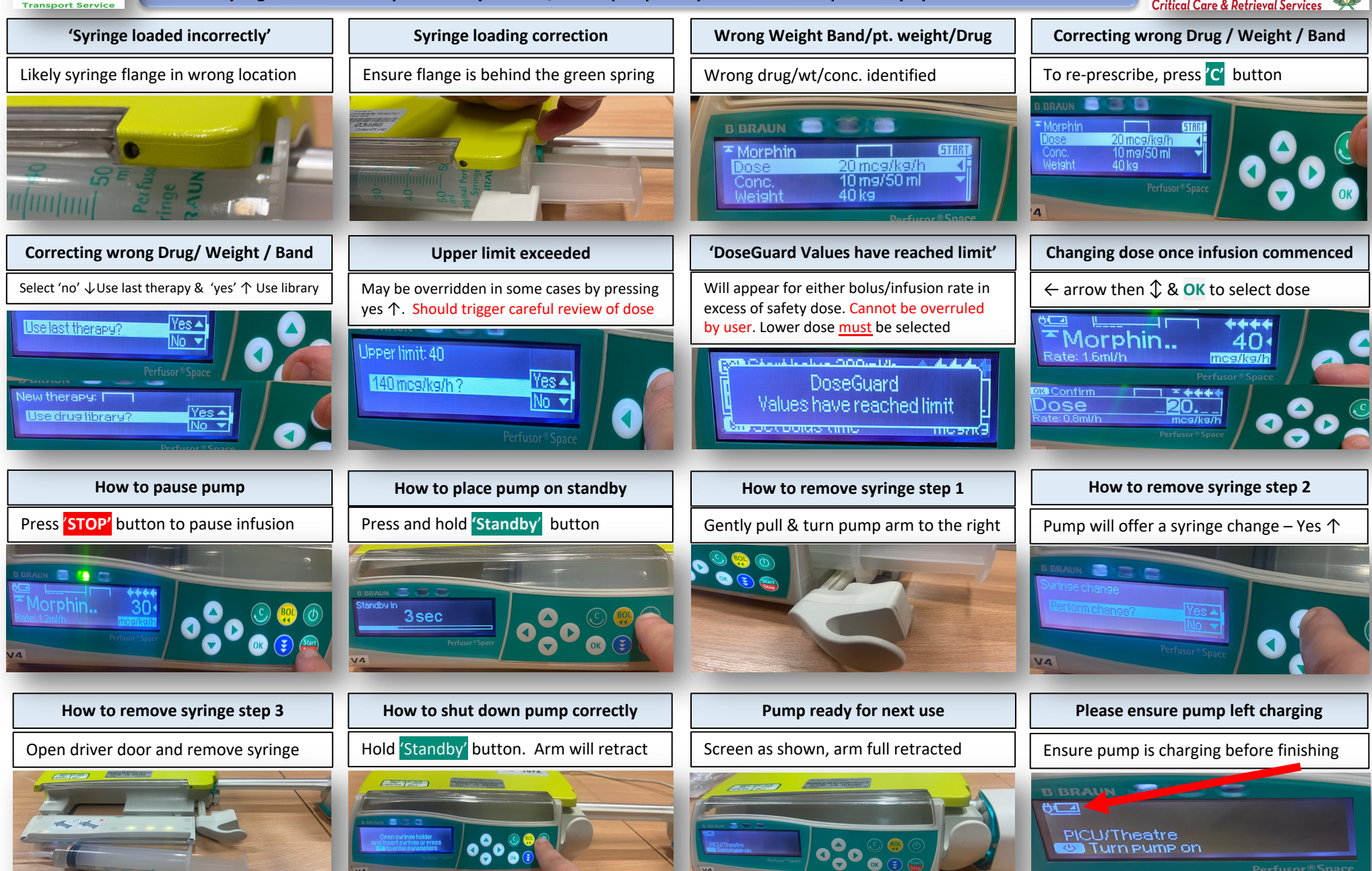